## AR-5 APPROVE SCO TRANSFER OF STATE SHARE FROM PAYROLL REVOLVING FUND PAR Gross & State Share Amounts and Employee Deductions

| Source Document: | SCO Journal Entry (ARO)<br>SCO Notice of Payroll Accounts Receivable |
|------------------|----------------------------------------------------------------------|
| Module:          | Accounts Receivable (AR)                                             |
| Roles:           | BI/AR Approver                                                       |

In AR4 – Record SCO Transfer of State Share from Payroll Revolving Fund (PAR-Gross & State Amounts and Employee Deductions), the AR Payment Processor created a regular deposit to record the cash side of the SCO Notice of Transfer Journal Entry (ARO JE). The **BI/AR Approver** will create accounting entries to record the expenditure side of the transaction and approve the deposit.

The Batch Header sheet prepared by the AR Payment Processor will provide details of the SCO ARO JE, the PAR reference information and chartfield values. The AR Payment Approver will review the documents and record a Direct Journal Payment (payment for non-receivable related transactions). The accounting entries in the transaction will record expenditures related to the gross and state share amounts and employee deductions. A list of the accounting entries that are created after this process completes is provided on page 10. The **BI/AR Approver** will receive the Batch Header sheet and source documents from the AR Payment Processor.

|                         |                                             |                                  | Batc         | h Header S  | Sheet Exa   | imple             |                                                  |                                    |
|-------------------------|---------------------------------------------|----------------------------------|--------------|-------------|-------------|-------------------|--------------------------------------------------|------------------------------------|
|                         |                                             |                                  | FI\$Cal A    | CCOUNTING   | ENTRIES     |                   |                                                  |                                    |
|                         |                                             |                                  |              |             |             |                   | DEPOSIT ID #<br>BATCH TOTAL<br>BATCH COUNT<br>FM | <b>822</b><br>-169.3<br>1<br>5-Nov |
| PAR SCO                 | JE "AR0"                                    |                                  |              |             |             |                   |                                                  |                                    |
|                         |                                             |                                  |              |             |             |                   |                                                  |                                    |
| AMOUNT                  | ACCOUNTS                                    | SCO JE #                         | JE Date      | EMPLOYEE    | PAR #       | REPORTING #       | PROGRAM #                                        | ENY                                |
| 15.29                   | 5150600 RTMT<br>5150500 OASDI<br>5150350 HB | AR039339                         | 11/14/2014   |             | PAR37546    | 88601200          | 9999                                             | 2014                               |
| -184.59                 | 5100000 EE Share                            |                                  |              |             |             |                   |                                                  |                                    |
| -169.3                  | GL 1104 CASH EN                             | TRY                              |              |             |             |                   |                                                  |                                    |
| NOTE for<br>reflect the | BI/AR Approver: Jo<br>Expenditures side     | ournal line am<br>e of the entry | nounts are p | oosted OPPO | SITE of wha | t is shown on thi | s sheet (and the PAR h                           | half sheet) to                     |
|                         |                                             |                                  |              |             |             |                   | AR Payment Processor                             | Date                               |
|                         |                                             |                                  |              |             |             |                   | BI/AR Approver                                   | Date                               |

The **BI/AR Approver** will create Accounting Entries for a Direct Journal Payment. Steps are: Navigate to: Accounts Receivable > Payments > Direct Journal Payments > Create Accounting Entries

- **1** Enter your Business Unit
- 2 Enter the Deposit ID
- 3 Click Search

| Favorites  Main Menu  Accounts Receivable  Payments  Direct Journal Payments  Create Accounting Entries |
|----------------------------------------------------------------------------------------------------|
| FISCal                                                                                                  |
|                                                                                                    |
|                                                                                                    |
| Create Accounting Entries                                                                               |
| Enter any information you have and click Search. Leave fields blank for a list of all values.           |
|                                                                                                    |
| Find an Existing Value                                                                                  |
| Search Criteria                                                                                         |
|                                                                                                    |
| 1 Deposit Unit = ▼ 8860 Q                                                                               |
| 2 Deposit ID begins with ▼ 822                                                                          |
| Payment Sequence = •                                                                                    |
| Payment ID begins with 🔻                                                                                |
| User ID begins with 🔻                                                                                   |
| Assigned Operator ID begins with 🔻                                                                      |
| Case Sensitive                                                                                          |
|                                                                                                    |
| 3                                                                                                    |
| Search Clear Basic Search 🦉 Save Search Criteria                                                        |

The BI/AR Approver will enter amount and chartfield values in the Accounting Entries tab. Steps are:

- 1 Enter Line Amount (Use the sign opposite of the sign shown on the PAR half sheet. See Batch Header Sheet Example.)
- 2 Enter Appropriation Ref, Fund, ENY, Account, Program and Reporting Structure
- 3 If ENY is a prior year, click the Budget tab and change the defaulted budget date
- 4 Scroll to the far right and Click + to Add a Line
- 5 Repeat steps 1 to 3 until you have entered all the 51xxxxx Personal Services Expenditure Accounts

| Accounting Entries Deposit Contr  | rol                                    |                                       | _                     |                      |                  |
|-----------------------------------|----------------------------------------|---------------------------------------|-----------------------|----------------------|------------------|
| Unit 8860                         | Deposit ID 822                         | Payment AR039339                      | Seq 1                 |                      |                  |
| Amount -169.3                     | 30 USD 🗳 🛙                             |                                       |                       |                      |                  |
| Complete                          | Entry Event                            |                                       |                       |                      |                  |
| Budget Status                     |                                        |                                       |                       | _                    |                  |
| Distribution Lines                | 3                                      | Personalize   Find   View All   💷   🌆 | First 🕚 1 of 1 🕑 Last |                      |                  |
| ChartFields Currency Details      | Budget Journal Reference Information D | istribution Creation / Update Details | 2                     |                      |                  |
| Distribution<br>Sequence *GL Unit | Speed Type Line Amount Currency        | Approp<br>Ref Fund ENY                | *Account Alt Acct     | Program <sub>F</sub> | Aptg Structure 4 |
| 1 1 8860                          | Q Speed Type -15.29 USD                | 001 Q 0001 Q 2014 Q                   | 5150500 Q 000000000   | 9999 🔍 8             | 38601200 🔍 🛨 🖃   |
|                                   |                                        | •                                     | Þ                     |                      | Þ                |

The **BI/AR Approver** will validate the amounts entered in the Distribution Lines:

- **1** Verify Total Debit, Total Credit and Net amounts are correct
- 2 Click Save

| Accounting Entries        | Deposit Control         |                         |                      |                            |                 |                     |          |             |             |
|---------------------------|-------------------------|-------------------------|----------------------|----------------------------|-----------------|---------------------|----------|-------------|-------------|
| Unit 8860                 |                         | Deposit ID              | 822                  |                            | Paymen          | t AR039339          |          | Seq 1       |             |
| Amount                    | -169.30 l               | JSD                     |                      | \$                         |                 |                     |          |             |             |
| Com                       | Complete Entry Event    |                         |                      |                            |                 |                     |          |             |             |
| Budget Status             |                         |                         |                      |                            |                 |                     |          |             |             |
| <b>Distribution Lines</b> |                         |                         |                      |                            | Personalize     | e   Find   View All | 2 🔜      | First 🕚 1-2 | of 2 🕑 Last |
| ChartFields Curre         | ency Details <u>B</u> u | dget <u>J</u> ournal Re | eference Information | ation <u>D</u> istribution | on Creation / U | pdate Details       |          |             |             |
| Distribution<br>Sequence  | *GL Unit                | Speed Type              | Line Amount          | Currency                   | Approp<br>Ref   | Fund                | ENY      | *Account    | Alt Acct    |
| 1 1                       | 8860 🔍                  | Speed Type              | -15.29               | USD                        | 001 🔍           | 0001 🔍              | 2014 🔍   | 5150500 🔍   | 0000000000  |
| 2 2                       | 8860 🔍                  | Speed Type              | 184.59               | USD                        | 001 🔍           | 0001 🔍              | 2014 🔍   | 5100000 🔍   | 510000010   |
|                           |                         |                         |                      |                            | 4               |                     |          |             | ÷           |
| Total                     |                         |                         |                      | 1                          |                 |                     |          |             |             |
| Lines 2                   | Total Debits            | 184.59                  | Currency l           | JSD Tot                    | tal Credits     | 15.29               | Currency | USD Net     | 169.30      |
| Save 💽 Return             | to Search 📔 N           | lotify 🤶 Refrest        | h                    |                            |                 |                     |          |             |             |

The **BI/AR Approver** will continue to create the Accounting Entries. Steps are:

- Click lightening bolt and review the system generated entries. Each line entered will generate 3 system generated lines. Total Debits and Credits should Net to 0. See page 10 of a complete list of the accounting entries that are created when the process is complete.
- **2** Click Save and ensure there are no Chartfield Combo Errors.

2

|   | Accounting Entries        | Deposit Control          |                        |                  |         |              |               |                   |        |         |              |      |
|---|---------------------------|--------------------------|------------------------|------------------|---------|--------------|---------------|-------------------|--------|---------|--------------|------|
|   | Unit 8860                 |                          | Deposit ID             | 822              | 1       |              | Payme         | nt AR039339       |        |         | Seq 1        |      |
|   | Amount                    | -169.30 L                | JSD                    |                  | 33      |              |               |                   |        |         |              |      |
|   | Complete Entry Event      |                          |                        |                  |         |              |               |                   |        |         |              |      |
| E | Budget Status             |                          |                        |                  |         |              |               |                   |        |         |              |      |
|   | <b>Distribution Lines</b> |                          |                        |                  |         |              | Personal      | ize   Find   View | 2   🖾  | First   | 🕚 1-8 of 8 🕑 | Last |
|   | ChartFields Curr          | rency Details <u>B</u> u | dget <u>J</u> ournal F | Reference Inform | ation   | Distribution | Creation /    | Update Details    |        |         |              |      |
|   | Distribution<br>Sequence  | GL Unit                  | Speed Type             | Line Amount      | Currenc | у            | Approp<br>Ref | Fund              | ENY    | Account | Alt Acct     | P    |
|   | 1 1                       | 8860                     | Speed Type             | -15.29           | USD     |              | 001           | 0001              | 2014   | 5150500 | 0000000000   | 9    |
|   | 2 2                       | 8860                     | Speed Type             | 184.59           | USD     |              | 001           | 0001              | 2014   | 5100000 | 5100000010   | 9    |
|   | 3 3                       | 0000                     | Speed Type             | 15.29            | USD     |              |               | 0001              |        | 1104000 |              |      |
|   | 4 4                       | 0000                     | Speed Type             | -184.59          | USD     |              |               | 0001              |        | 1104000 |              |      |
|   | 5 5                       | 0000                     | Speed Type             | -15.29           | USD     |              |               | 0001              |        | 6510000 |              |      |
|   | 6 6                       | 8860                     | Speed Type             | 15.29            | USD     |              |               | 0001              |        | 6520000 | 99999999999  |      |
|   | 7 7                       | 0000                     | Speed Type             | 184.59           | USD     |              |               | 0001              |        | 6520000 |              |      |
|   | 8 8                       | 8860                     | Speed Type             | -184.59          | USD     |              |               | 0001              |        | 6510000 | 99999999999  |      |
|   |                           |                          |                        |                  |         |              | •             |                   |        |         |              | F    |
|   | Total                     |                          |                        |                  |         |              |               |                   |        | _       |              |      |
|   | Lines 8                   | Total Debits             | 399.76                 | Currency         | USD     | Total        | Credits       | 399.76            | Curren | cy USD  | Net 0.       | .00  |
|   | Save Return               | to Search 📔 N            | lotify 📿 Refre         | sh               |         |              |               |                   |        |         |              |      |

- 3 Check Complete
- 4 Click Save
- **5** Click Budget Check icon. The system will validate the accounting entries.

|   | Accounting Entries Deposit Control |                |                  |       |
|---|------------------------------------|----------------|------------------|-------|
|   | Unit 8860                          | Deposit ID 822 | Payment AR039339 | Seq 1 |
|   | Amount -169.30 USD                 |                | \$               |       |
|   | 3                                  | Entry Event    |                  |       |
| 4 | 🔚 Save 🔯 Return to Search 🖃 Notify | ₿ Refresh      |                  |       |

| Α        | ccounting Entries  | Deposit Control |                |    |                  |       |
|----------|--------------------|-----------------|----------------|----|------------------|-------|
|          | Unit 8860          |                 | Deposit ID 822 |    | Payment AR039339 | Seq 1 |
|          | Amount -169.30 USD |                 |                | \$ | 5 🕎              |       |
|          | Com                | plete           | Entry Event    | 2  |                  |       |
| <b>.</b> | Save 🔯 Return to   | Search 📰 Notify | 2 Refresh      |    |                  |       |

- 6 Wait for process to complete and Budget Status will show Valid
- 7 Click Save

| ſ   | Accounting Entries Dep    | osit Control       |     |                   |
|-----|---------------------------|--------------------|-----|-------------------|
|     | Unit: 8860                | Deposit ID:        | 822 | Payment: ARO39339 |
|     | Amount:                   | -169.30 USD        |     |                   |
|     | Complete                  | Entry Event:       | Q   |                   |
| 1   | budger etatuer valid      |                    |     |                   |
| , [ | E Save O Batura to Soorch | Notify A. Dofroch  |     |                   |
|     | W Save Keturn to Search   | E Notity 2 Keifesh |     |                   |

## **Accounting Entries**

To summarize, the AR Payment Approver recorded a Direct Journal Payment and created the accounting entries to record expenditures related to the gross and state share amounts and employee deductions. The user entered 2 accounting lines and the system generated an additional 3 lines for each line entered by the user. A summary of the journal lines is shown below.

- **1** Lines entered by user to record expenditures (Departments BU)
- 2 System generated lines record the InterUnit Transfers In and Out accounts (Departments BU)
- **3** System generated lines to record the Cash and InterUnit Transfers In and Out (Statewide BU)

|   | GL<br>Unit | Line<br>Amount | Approp<br>Ref | Fund | ENY  | Account | Program | Rptg<br>Structure | Short Name |
|---|------------|----------------|---------------|------|------|---------|---------|-------------------|------------|
| 1 | 8860       | -15.29         | 1             | 1    | 2014 | 5150500 | 9999    | 88601200          | User       |
| 1 | 8860       | 184.59         | 1             | 1    | 2014 | 5100000 | 9999    | 88601200          | User       |
|   |            |                |               |      |      |         |         |                   |            |
| 2 | 8860       | 15.29          |               | 1    |      | 6520000 |         |                   | InterUnit  |
|   | 8860       | -184.59        |               | 1    |      | 6510000 |         |                   | InterUnit  |
|   |            |                |               |      |      |         |         |                   |            |
|   | 0000       | 15.29          |               | 1    |      | 1104000 |         |                   | Cash       |
| 2 | 0000       | -15.29         |               | 1    |      | 6510000 |         |                   | InterUnit  |
| 3 | 0000       | -184.59        |               | 1    |      | 1104000 |         |                   | Cash       |
|   | 0000       | 184.59         |               | 1    |      | 6520000 |         |                   | InterUnit  |

Prepared by Department of Finance, Fiscal Systems and Consulting Unit